## Tutorial para inscrições no Percurso

## <u>CONHECENDO A SEEDF- PROFESSOR SUBSTITUTO TEMPORÁRIO 2024 –</u> <u>AUTOFORMATIVO (novas turmas)</u>

- 1. Acessar o Ambiente Virtual de Aprendizagem (AVA) https://eadeape.se.df.gov.br e efetuar o login com CPF e senha.
- 2. Caso não possua uma senha, clicar em "Perdeu a senha?".

| EAPE: Acesso ao site × +                     |                                                                                                    | - o ×    |
|----------------------------------------------|----------------------------------------------------------------------------------------------------|----------|
| ← → C 😅 eadeape.se.df.gov.br/login/index.php |                                                                                                    | sa 🕁 😁 🗄 |
|                                              | Image: Constraint of the second second s | <b>S</b> |

3. Inserir seu CPF no campo indicado e clicar em "Buscar"

| Senha esquecida X +                                                                                                    |                                                 | - | 0 | × |
|----------------------------------------------------------------------------------------------------|-------------------------------------------------|---|---|---|
| ← → C (≒ eadeape.se.df.gov.br/login/forgot_password.php                                                                                                    | 65                                              | ☆ | - | : |
| Para redefinir a sua senha insira seu CPF. Será encaminh<br>caixa de mensagem as orientações da mudança.<br>IMPORTANTE: Caso não receba automaticamente, verif<br>SPAM ou outros endereços de email vinculados a EAPE<br><b>Buscar por identificação de usu</b><br>CPF (somente<br>números) | rado para a sua<br>lique a sua caixa de<br>ário |   |   | * |

4. Uma mensagem com instruções para redefinição de senha será enviada ao e-mail cadastrado no AVA. Caso não receba a mensagem, entre em contato com o setor de inscrição e documentação: 3318-2424/3318-2425/ sindoc.eape@se.df.gov.br. 5. Após efetuar o login, na página inicial, procurar o percurso no Catálogo de Formações e clicar em "Mais Informações".

| ← → C (= eadeape.se.df.gov.br/?redirect=0                                                                                      |                                                                                                    | * 🛃 🔶                                                                                    | Concluir atualização |
|----------------------------------------------------------------------------------------------------|----------------------------------------------------------------------------------------------------|------------------------------------------------------------------------------------------|----------------------|
| GODE CORRECT Página inicial Painel Me                                                                                          | is percursos                                                                                              | ٩                                                                                        | 2 28 🥶 -             |
| Catálogo de formações                                                                                                    |                                                                                                    |                                                                                          | <                    |
| GITEAD 1°/2024<br>CONHECENDO A SEEDF - PROFES<br>SUBSTITUTO TEMPORÁRIO 2024<br>AUTOFORMATIVO (novas turmas<br>Mais informações | GETEB 1*/2024<br>ESOR<br>EVAE OFICINA: JOGOS E BRINCADEIRAS<br>NA ESCOLA - EC 15 GAMA<br>Mais informações | GEMEB - 2024<br>Adequações Curriculares: Planejamento<br>e Registros<br>Mais informações |                      |
|                                                                                                    | Ver todos                                                                                                 |                                                                                          | ?                    |

6. Verificar o dia, turno e disponibilidade de vagas das turmas e clicar sobre a turma escolhida.

| ← → C 😨 eadeape.se.df.gov.br/enrol/index.php?id=3622                | Ŕ                                              | Concluir atualização |
|---------------------------------------------------------------------|------------------------------------------------|----------------------|
| Página inicial Painel Meus percursos                                |                                                | م 🖁 🖉 🖉 ۷            |
| CONHECENDO A SEEDF - PROFI<br>(novas turmas)                        | ESSOR SUBSTITUTO TEMPORÁRIO 2024- AUTOFORMATIV | 0                    |
| Opções de inscrição                                                 |                                                |                      |
| GITEAD 17/2024                                                      | T1, Terça-feira, Matutino, EAPE, On-line       |                      |
|                                                                     | > T2, Terça-feira, Vespertino, EAPE, On-line   |                      |
|                                                                     | > T3, Quinta-feira, Matutino, EAPE, On-line    | *                    |
|                                                                     | > T4, Quinta-feira, Vespertino, EAPE, On-line  |                      |
| CONHECENIO & SEEDE - PROFESSOR SUBSTITUTO                           | > T5, Terça-feira, Noturno, EAPE, On-line      |                      |
| TEMPORÁRIO 2024- AUTOFORMATIVO (novas<br>turmas)                    | > T6, Quinta-feira, Noturno, EAPE, On-line     |                      |
| O Informativo do curso                                              | > T7, Sexta-feira, Noturno, EAPE, On-line      |                      |
| Carga Horária: 60                                                   |                                                |                      |
| -                                                                   |                                                | ?                    |
| https://eadeape.se.df.gov.br/enrol/index.php?id=3622#id_T1container |                                                |                      |

7. Preencher os dados solicitados.

8. Ler o "termo de responsabilidade" e assinalar a confirmação de leitura e aceite.

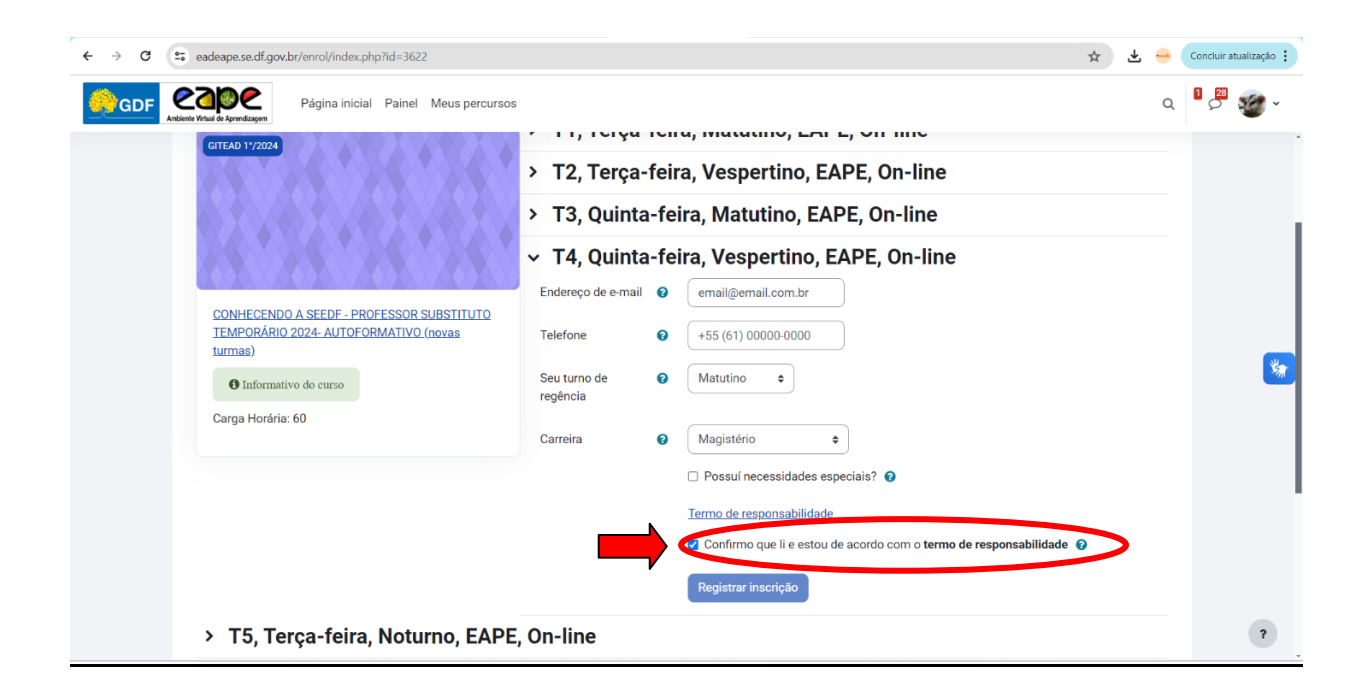

9. Clicar em "Registrar inscrição"

| ← → ♂ (2; eadeape.se.df.gov.br/enrol/index.php?id=3622                                        | × ₹                                                               | - | Concluir atualização 🚦 |
|-----------------------------------------------------------------------------------------------|-------------------------------------------------------------------|---|------------------------|
| GDF Caller Página inicial Painel Meus percursos                                               |                                                                   | Q | 1 🖉 🧭 ·                |
| GITEAD 11/2024                                                                                | r Fr, Ferya Tena, Matatino, EALE, OR Inte                         |   |                        |
|                                                                                               | > T2, Terça-feira, Vespertino, EAPE, On-line                      |   |                        |
|                                                                                               | > T3, Quinta-feira, Matutino, EAPE, On-line                       |   |                        |
|                                                                                               | T4, Quinta-feira, Vespertino, EAPE, On-line                       |   |                        |
|                                                                                               | Endereço de e-mail 😢 email@email.com.br                           |   |                        |
| CONHECENDO A SEEDF - PROFESSOR SUBSTITUTO<br>TEMPORÁRIO 2024- AUTOFORMATIVO (novas<br>turmas) | Telefone 🕑 +55 (61) 00000-0000                                    |   |                        |
| Informativo do curso                                                                          | Seu turno de 🕜 Selecione 🗢                                        |   | *                      |
| Carga Horária: 60                                                                             | Carreira 💿 Selecione 🗢                                            |   |                        |
|                                                                                               | Possuí necessidades especiais?                                    |   |                        |
|                                                                                               | Termo de responsabilidade                                         |   |                        |
|                                                                                               | Confirmo que li e estou de acordo com o termo de responsabilidade |   |                        |
|                                                                                               | Registrar inscrição                                               |   |                        |
| > T5, Terça-feira, Noturno, EAPE                                                              | On-line                                                           |   | ?                      |

10. Verificar a confirmação da inscrição.

| ← → C    | adeape.se.df.gov.br/course/view.php?id=3622                                         | * 🗶 😁         | Concluir atualização |
|----------|-------------------------------------------------------------------------------------|---------------|----------------------|
|          | Página Inicial Painel Meus percursos                                                | C             | i 🤷 🥶 -              |
|          | Curso Participantes Notas Competências Declarações Mais -                           |               |                      |
|          | CONHECENDO A SEEDF - PROFESSOR SUBSTITUTO TEMPORÁRIO 2024- AUTOFO<br>(novas turmas) | RMATIVO       | <                    |
| <b>(</b> | Inscrição confirmada                                                                | ×             |                      |
|          | ✓ Início                                                                            | Contrair tudo | *                    |
|          | CERTIFICADO                                                                         |               |                      |
|          | Disponível se: Você atinge mais do que uma determinada pontuação em Avaliação Final |               |                      |
|          | ✓ Avaliações institucionais                                                         |               | ?                    |

A confirmação da sua inscrição também será enviada para o e-mail cadastrado.

Bons estudos!